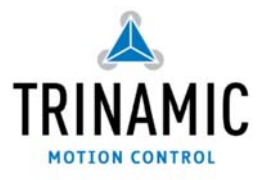

# PD-109

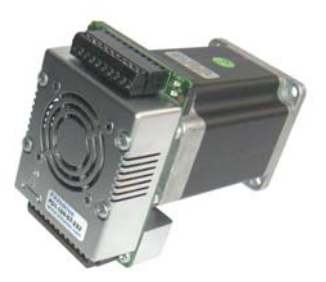

# High power stepper motor motion system

## You will need

- Your PD-109 stepper motor controller and driver module
- Interface (RS232 or RS485) with cables and maybe converter supplied.
- Step / Direction generator (+5V /oV output)
- DC Power supply in the range 24V to 48V
- TMCL-IDE program, PC

# Precautions

V1.01, 24-October-2007

- Do not reverse the power supply polarity module could be destroyed!
- Do not connect or disconnect the motor while powered
- Do not mix up connections or short-circuit pins
- Avoid bundling IO wires with motor power wires, as this may cause noise pickup from the motor.
- Do not exceed the maximum power supply of 55V.

## Starting up:

#### Start with power supply OFF.

- 1. Interfaces: Either use RS232 directly from PC or RS485 with a converter (add termination network and set telegram pause time if necessary). See the figure on the right for pinning.
- z. Tie IF\_select to GND to use RS485, leave open for RS232.
- 3. Connect power supply to TMCM-109
- 4. Turn power ON. The LED of the module lights and the motor is powered (standby current flows) but in standstill. *If this does not occur switch power OFF and check your connections and power supply.*
- 5. Start the TMCL IDE program (see other side of the sheet how to configure the connection and use the IDE).
- 6. Type following into the open window:

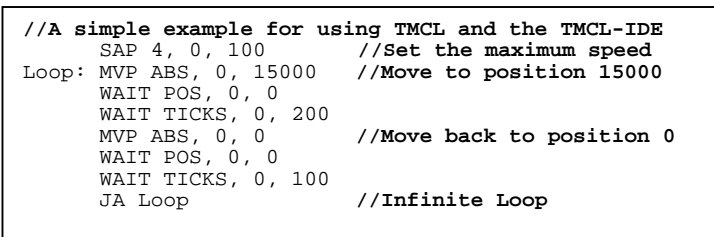

- 7. Click the "Assemble" icon, then click the "Download" icon to download the code to the TMCM-110. Click the "Run" icon. The downloaded program will now be executed
- 8. Click stop button and start "TMCL Direct Mode" to issue following commands:
  - ROR rotate right, Motor o, value 500 Click Execute The motor is rotating now.
  - MST motor stop, Motor o Click Execute
- 9. Connect a step / direction generator and try different velocities and directions. Note that some TMCL parameters influence this operation like microstep resolution.

**First steps are made.** For other commands of the PD-109 refer to next page and the PD-109 Manual.

**Wiring note:** The PD-109 has screw terminal connectors only. These allow very easy connection of all in- and outputs.

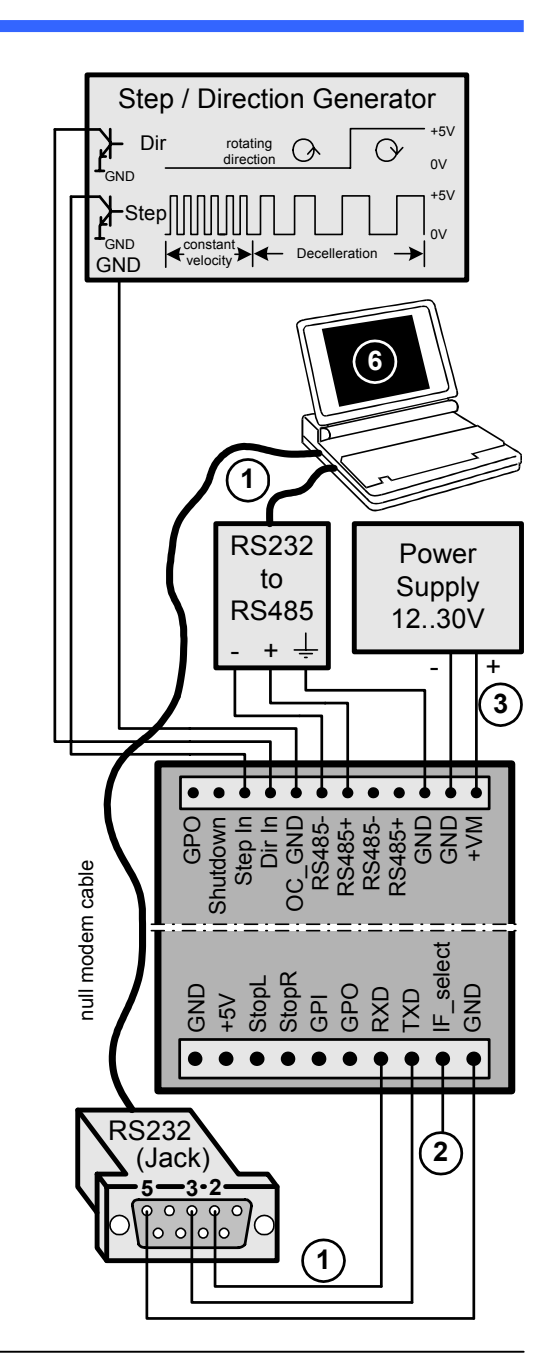

- **1.** Make sure the COM port you intend to use is not blocked by an other program.
- 2. Open TMCL IDE (available at TechLibCD and <u>www.trinamic.com</u>) by clicking TMCL.exe.

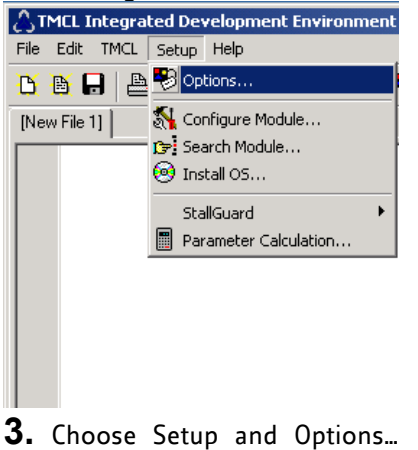

and then the connection tab.

"Direct Mode"

7. Stop all running programs

by clicking "Stop button" and start "Direct Mode".

- 🛆 Options Assembler Connection Lype: RS232 / RS485 (COM port) • BS232 / BS485 COM1 • Port Baud: 9600 -Address: 1 Search.. ΟK Cancel
- **4.** Choose COM port and type in parameters shown above (baudrate 9600). Click OK.

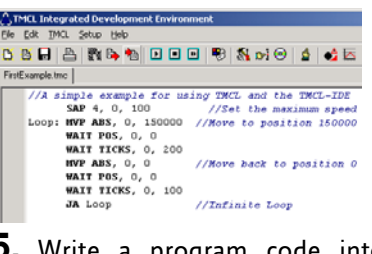

**5.** Write a program code into the white field and save it with File/Save.

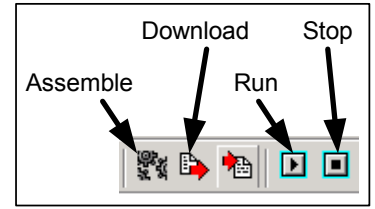

**6.** Click "Assemble" first, then "Download" and "Run" button to start the program.

| ATMCL Direct Mode - TMC                                             | M-109 / TMCM-110 / TMCM-111                  |               | ×               |
|---------------------------------------------------------------------|----------------------------------------------|---------------|-----------------|
| TMCL Instruction Selector -<br>Instruction:<br>1 - ROR rotate right | <u>Type:</u><br>▼ 0- <don't care=""></don't> | Motor / Bank: | Value:<br>500 ► |
| Execute                                                             | C <u>o</u> py<br>❤                           |               | Copy to editor  |

x

**8.** If communication is established the PD-109 is automatically detected. Issue a command by choosing Instruction, Type, Motor, Value and press Execute to send it to the PD-109.

## Commands:

Following commands can be included into a program or

used in "Direct Mode". There are motion (ROR, ROL, MST, MVP) and SAP (Set Axis Parameter) commands to set motion and control parameters. GAP delivers their actual value.

| Instr. | Туре                                                                 | Value   | Description     |  |
|--------|----------------------------------------------------------------------|---------|-----------------|--|
| ROR    | (don <sup>-</sup> t care)                                            | 02047   | Rotate right    |  |
|        | ROR <motor no.="">,</motor>                                          |         | <value></value> |  |
| ROL    | (don <sup>-</sup> t care)                                            | 02047   | Rotate left     |  |
|        | ROL <moto< th=""><th>r no.&gt;,</th><th><value></value></th></moto<> | r no.>, | <value></value> |  |
| MST    | (don <sup>-</sup> t care)                                            |         | Motor stop      |  |
|        | MST <motor no.="">, <value></value></motor>                          |         |                 |  |
| MVP    | ABS REL COORD                                                        | 23 bit  | Move to pos.    |  |
|        | MVP <type>, <motor no.="">, <value></value></motor></type>           |         |                 |  |
| SAP    | 2                                                                    | 23 bit  | Actual pos.     |  |
|        | 4                                                                    | 02047   | Max speed       |  |
|        | 5                                                                    | 02047   | Max accell.     |  |
|        | 6                                                                    | 01500   | Max current     |  |
|        | 7                                                                    | 01500   | Standby curr.   |  |
|        | 140                                                                  | 06      | Microstep res.  |  |
|        | SAP <type no.="">, <motor no.="">, <value></value></motor></type>    |         |                 |  |
|        | Sets motion and control parameters                                   |         |                 |  |
| GAP    | GAP <type no.="">, <motor no.=""></motor></type>                     |         |                 |  |
|        | Gives actual values of SAP parameters                                |         |                 |  |

For full instruction set and further description refer to TMCL-Reference at TechLibCD or www.trinamic.com.

# **Troubleshooting:**

### If communication is not established:

- Check if the LED of the PD-109 lights. If not check your power supply.
- Try to start "Direct Mode" and see if the PD-109 is detected automatically. If not close window.
- Check if you are using the right COM port and it is not used by another program.
- Check your connection settings, default: 9600 baud and address 1.
- Check your interface connection to PD-109.
- Termination and telegram pause time OK ?
- Refer to PD-109 manual or Trinamic discussion group.

#### If motor does not respond:

- Usually it is a problem with the communication described above.
- If you are using a TMCL program try a movement command in "Direct Mode" to see if there is a problem with your program.
- Check the motor connection. And power LED of the module.
- Restore factory settings to cancel all settings modified by user by issuing instruction 137.